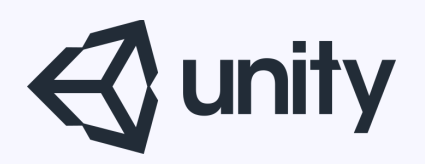

# Unityはじめるよ ~NavMesh基礎~

統合開発環境を内蔵したゲームエンジン http://japan.unity3d.com/

※いろんな職業の方が見る資料なので説明を簡単にしてある部分があります。正確には本来の意味と違いますが上記理由のためです。ご了承ください。 この資料内の一部の画像、一部の文章はUnity公式サイトから引用しています。

# NavMeshoて?

NavMeshって?

ナビゲーションシステムによって、シーンのジオメトリから 自動で生成されるナビゲーションメッシュを使用して、ゲー ム世界の中を知的に動くキャラクターを作成することができ ます。

動的(Dynamic)障害物によってランタイムでのキャラクタ ーのナビゲーションを変化させることができ、オフメッシュ リンクのおかげで、扉の開きや出っ張りからの飛び降りなど の個別のアクションを作ることができます。っp

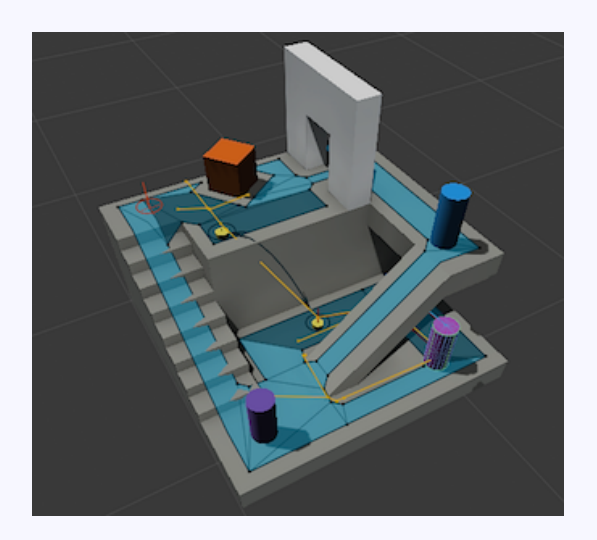

公式ドキュメントから引用

https://docs.unity3d.com/ja/current/Manual/Navigation.html

NavMeshって?

## で、何ができるのさ?

- ・自動で移動するNPCが作れるよ。
- ・マウスクリック地点にキャラを移動させる
   こともできるよ。

障害物を自動で避けて、目的地まで移動可能! 使い方も非常に簡単!

イベントシーン等で、キャラクターを自動で移動さ せたい場合にも有効!

NavMeshって?

## NavMeshの用語解説

#### ナビメッシュ (NavMesh)

(Navigation Mesh の略)は、ゲーム世界の中で歩行可能な面を描写す るデータ構造で、ひとつの歩行可能な面から別の歩行可能な面へのパス を見つけることができるようにするものです。データ構造は、ステージ のジオメトリ(形状)から自動で構築またはベイクされます。

#### ナビメッシュ エージェント (NavMesh Agent)

コンポーネントは、キャラクターがゴールに向かって進行する際に相互 に回避し合うように作成する助けになります。エージェントはナビメッ シュを使用してゲーム世界を認識(判断)し、互いに回避し合ったり、 障害物を動かしたりする方法を理解しています。

#### オフメッシュリンク (Off-Mesh Link)

コンポーネントは、「歩行可能な面」を使って表現することのできない ナビゲーション・ショートカットの組み込みを可能にします。例えば溝 やフェンスを飛び越えたり扉を通り抜ける前にそれを開くことなどはす ベてオフメッシュリンクとして描写できます。

#### ナビメッシュ障害物(NavMesh Obstacle)

コンポーネント。これによって、エージェントがゲーム世界をナビゲー トする(動き回る)際に避けるべき障害物を、動かすことができます。 例えば、物理システムによって制御された樽やクレートなども「障害 物」の一例です。障害物が動いている間は、エージェントはそれを回避 しようと最善を尽くします。障害物の動きが止まるとそれによってナビ メッシュに穴が開けられるので、エージェントはそれを避けて通るため に進行コースを変更することができます。あるいは、その静止した障害 物が通り道を塞いでいる場合は、エージェントはよりよいルートを見つ けることができます。

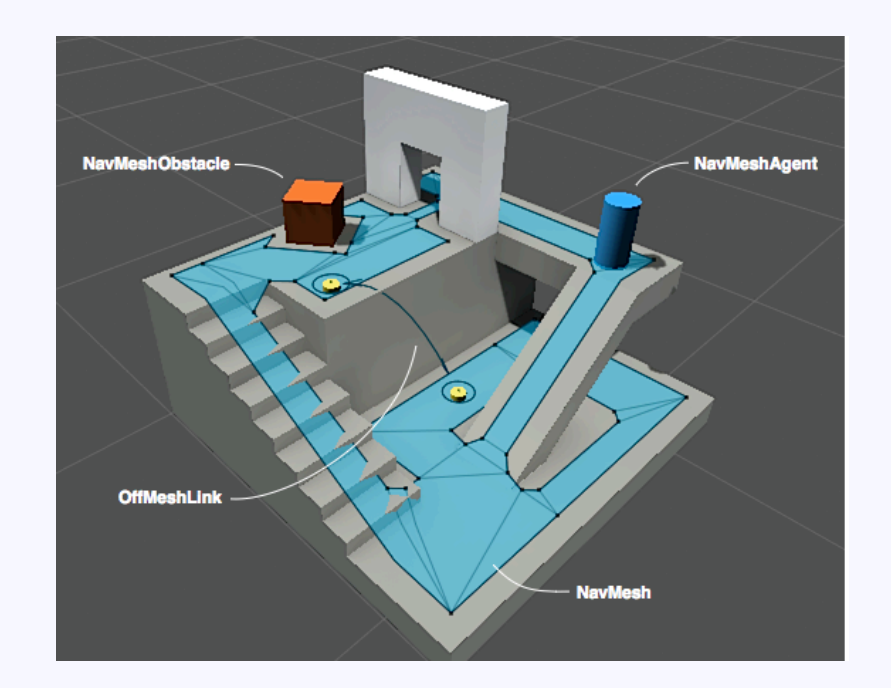

### 公式ドキュメントから引用

https://docs.unity3d.com/ja/current/Manual/nav-NavigationSystem.html

## **NavMeshの使い方**

今回は、プレイヤーにNPCとしての犬が寄ってくる 状況をNavMeshを使って再現するぜ。

- 1. 地形と障害物を作る
- 2. NavMeshの設定
- 3. NPCの作成(NavMeshAgent設定)
- 4. スクリプトで目的地を設定

## 1. 地形と障害物を作る

地形と障害物を作る

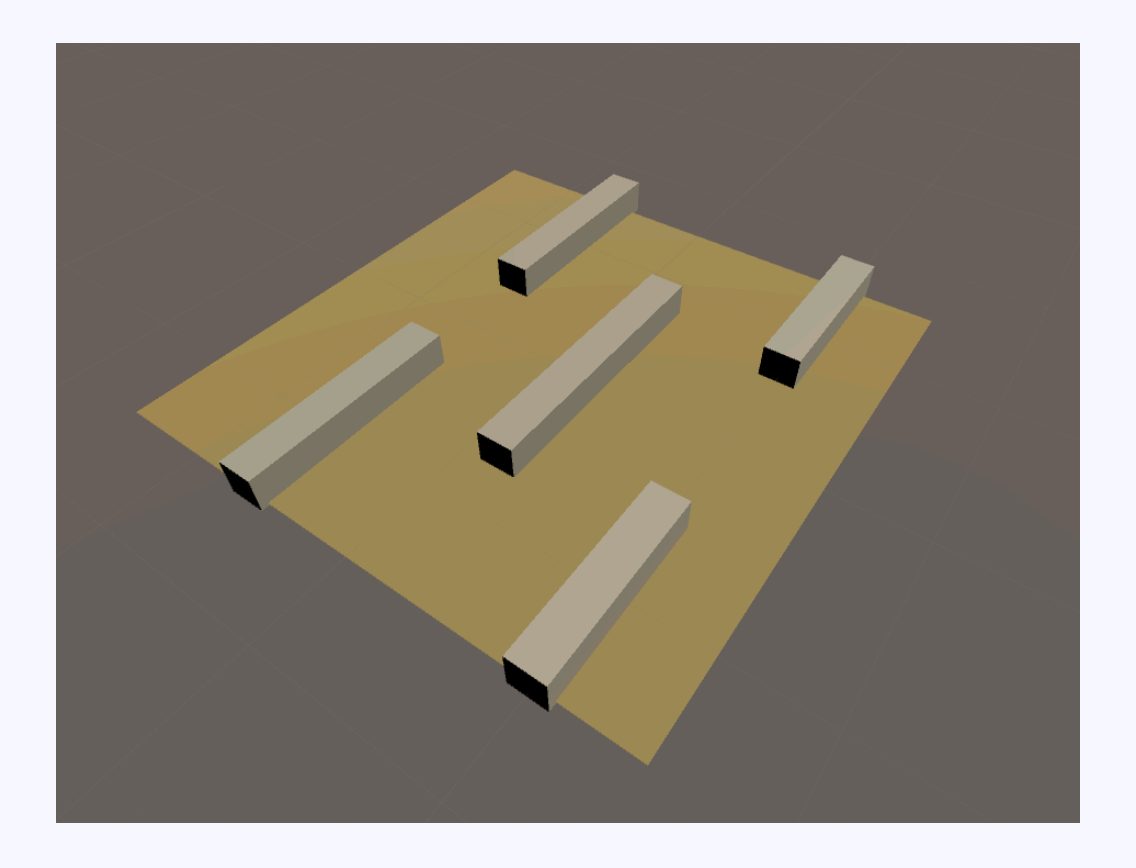

### 今回はシンプルに、 地面(Plane)と障害物(Cube)を置いただけ。

### 1. 地形と障害物をNavigation Staticにする。

ちなみに地形と障害物はこんな感じで作ってある

| / Earth      |  |
|--------------|--|
| Ground       |  |
| Obstacle (1) |  |
| Obstacle (2) |  |
| Obstacle (3) |  |
| Obstacle (4) |  |
| Obstacle (5) |  |
|              |  |

Inspector Services 🔀 Navigation - -= 🗹 Earth Static 👻 Tag Untagged ✓ Nothing Everything 🔻 🙏 🛛 Transform Lightmap Static X 0 Position Occluder Static X 0 Rotation **Batching Static** X 1 Scale **Navigation Static** Occludee Static Add Co Off Mesh Link Generation **Reflection Probe Static** 

| onent     | Window                                                                                                    | Help                                                                      |                                                          |   |
|-----------|----------------------------------------------------------------------------------------------------|---------------------------------------------------------------------------|----------------------------------------------------------|---|
|           | Minimiz<br>Zoom                                                                                                    | e                                                                         | ЖM                                                       |   |
| ne<br>D 🔆 | Bring A<br>Layouts                                                                                                    | ll to Front                                                               | ►                                                        |   |
|           | Service<br>Scene<br>Game<br>Inspect<br>Hierarcl<br>Project<br>Animati<br>Profiler<br>Audio M<br>Asset S<br>Version<br>Animato<br>Sprite F | s<br>or<br>hy<br>on<br>fixer<br>tore<br>Control<br>or<br>Parame<br>iacker | #0<br>#1<br>#2<br>#3<br>#4<br>#5<br>#6<br>#7<br>#8<br>#9 |   |
| /         | Lighting<br>Occlusi<br>Frame [<br>Navigat                                                                                                 | on Culling<br>Debugger                                                    |                                                          | B |
|           | Console                                                                                                    | History                                                                   | <del></del> ዕ ዙ C                                        |   |

### 2. メニュー > Window > Navigation でNavigationウィンドウを開く

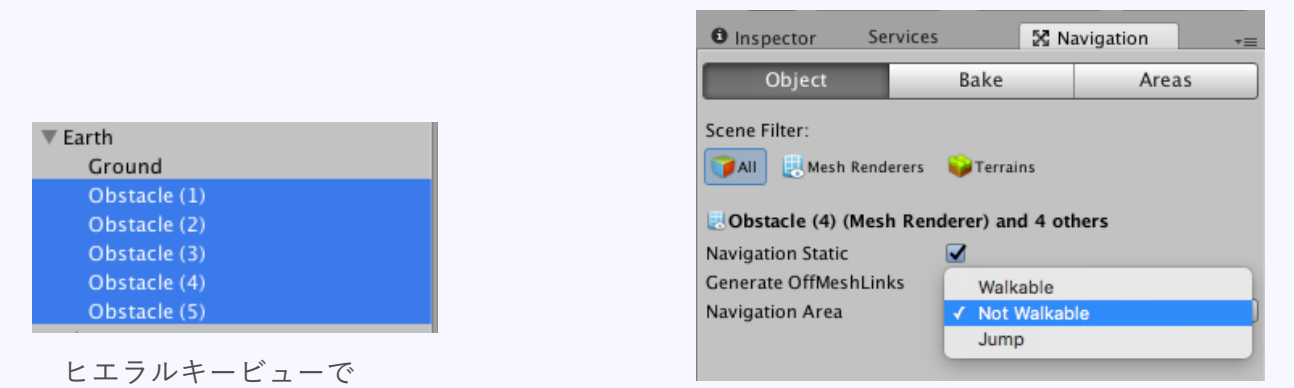

NavigationAreaをNot Walkableに

 今回は障害物の上を歩かせたくないので、 ヒエラルキービューで障害物を選択し、 NavigationウィンドウのObjectタブ内の NavigationAreaをNot Walkableにする。

障害物GameObjectを選択

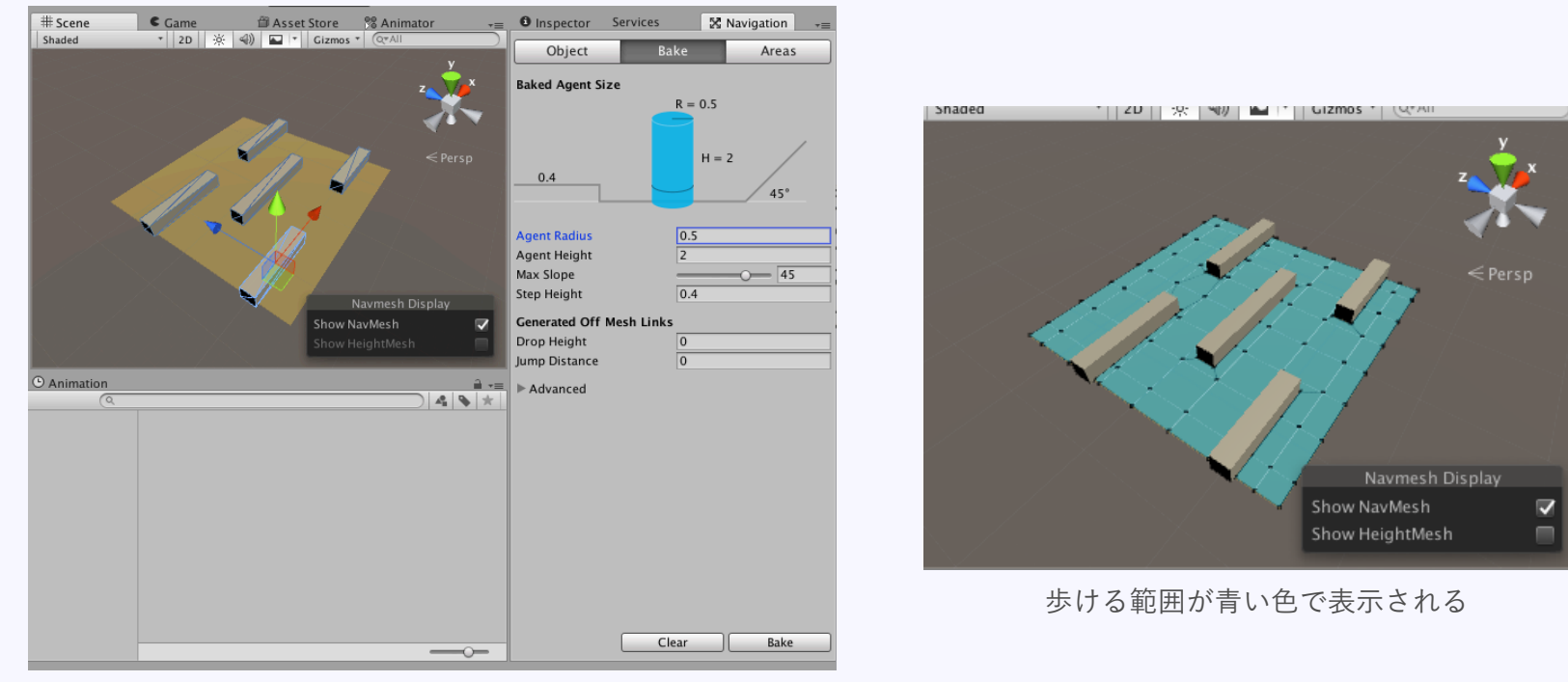

4. Bakeタブを開きBakeボタンを押す。 そうすると歩ける範囲を自動で計算して表示してくれる。

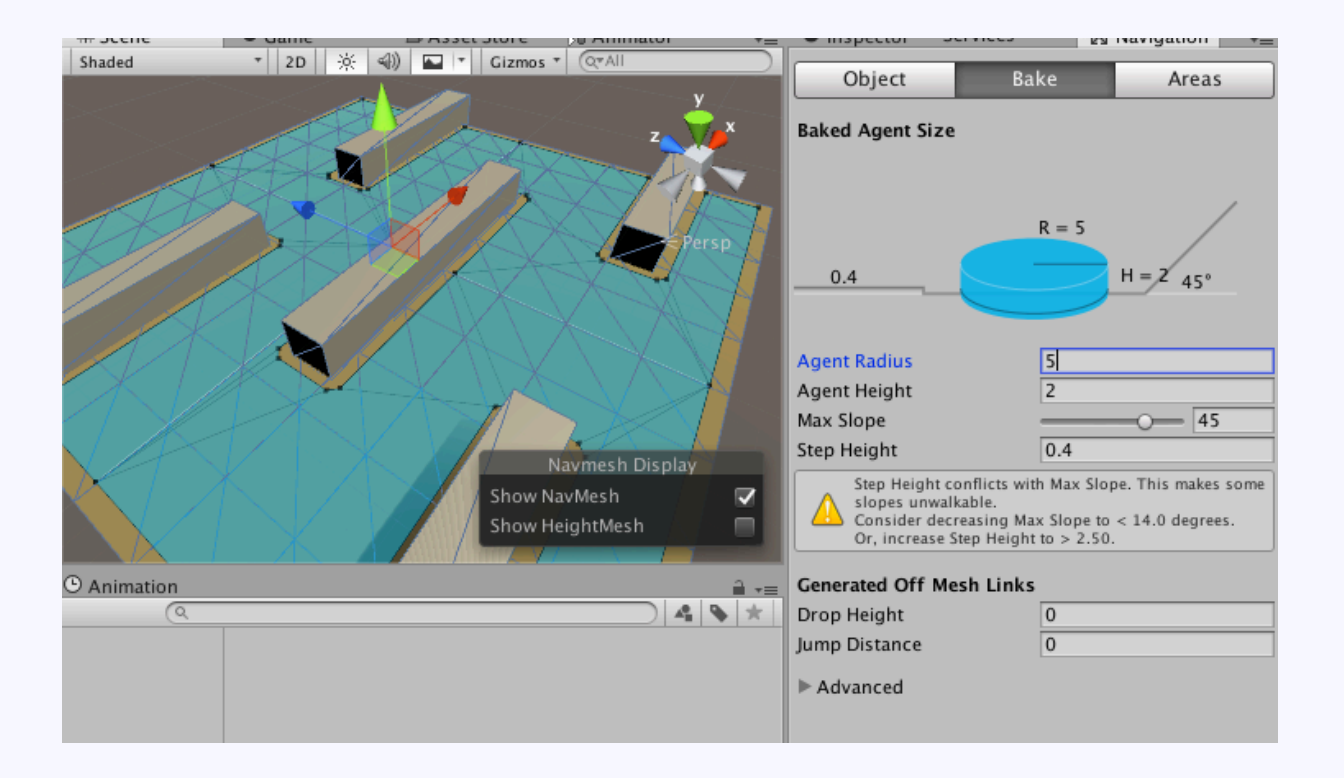

5. 歩ける範囲が障害物にぴったりくっつきすぎているので、 Agent Radius(キャラクターの半径)を変更し、再度Bake。

## 3. NPCの作成(NavMeshAgent設定)

#### NPCの作成(NavMeshAgent設定)

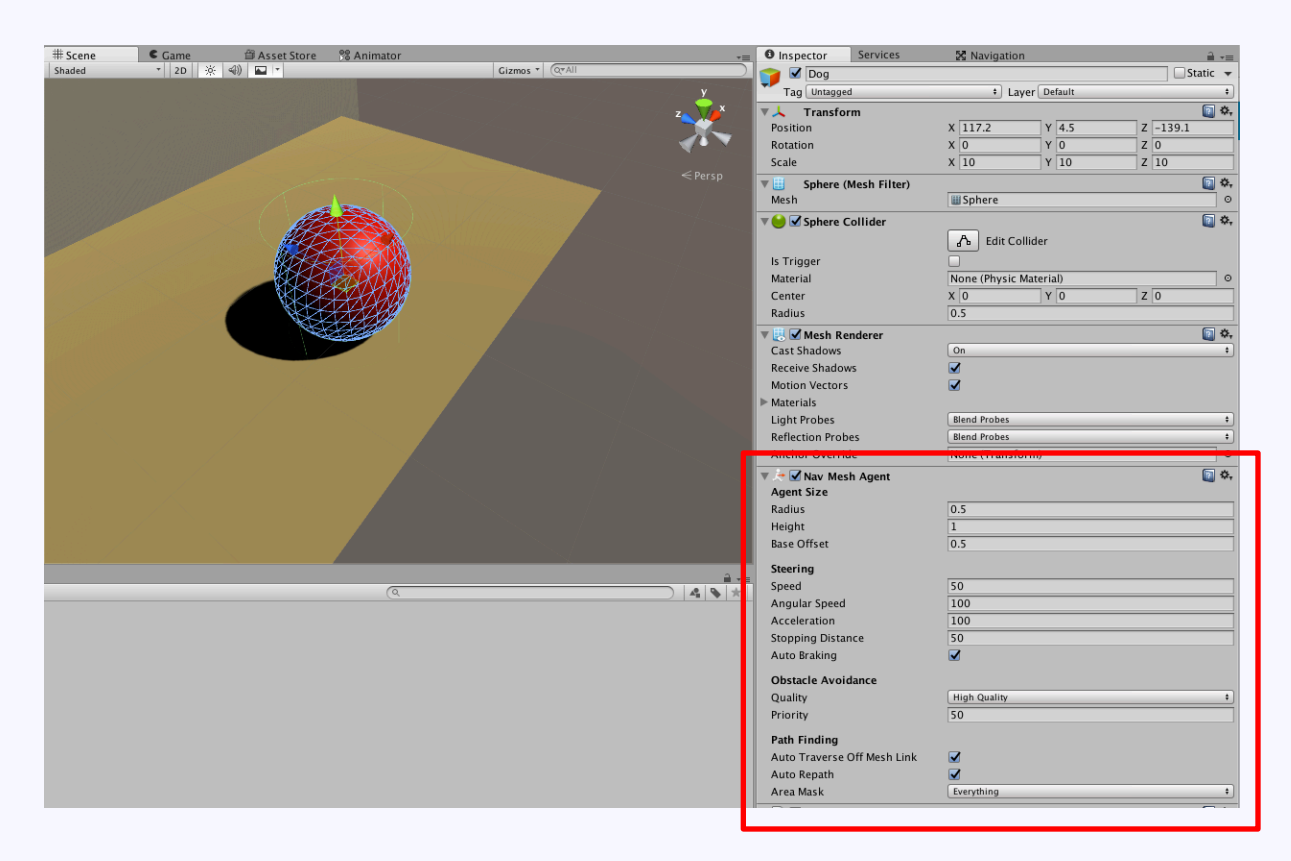

 NPCとして「Dog」ゲームオブジェクトを作成し、 NavMeshAgentコンポーネントを追加する。

AddComponent > Navigation > Nav Mesh Agent

#### NPCの作成(NavMeshAgent設定)

NavMeshAgentの設定項目

| プロパティ<br>ー                          | 説明                                                                                                    |  |  |  |  |
|-------------------------------------|----------------------------------------------------------------------------------------------------|--|--|--|--|
| Agent Size                          |                                                                                                    |  |  |  |  |
| Radius                              | エージェントの半径は、障害物や他のエージェント間の衝突の計算に使用されます。                                                                                                    |  |  |  |  |
| Height                              | 頭上にある障害物の下を通り抜けるのにエージェントが必要とする高さ。                                                                                                    |  |  |  |  |
| Base offset                         | トランスフォーム ピボット ポイントに対するコリジョン シリンダー(円筒)のオフセット。                                                                                                    |  |  |  |  |
| Steering                            |                                                                                                    |  |  |  |  |
| Speed                               | 動きの最高速度(単位: メートル/秒)。                                                                                                    |  |  |  |  |
| Angular<br>Speed                    | 回転の最高速度(単位: 度/秒)                                                                                                    |  |  |  |  |
| Acceleration                        | 最高加速度(単位:メートル/秒の平方)                                                                                                    |  |  |  |  |
| Stopping<br>distance                | ゴール位置に、この設定距離まで近づいたらエージェントが停まります。                                                                                                    |  |  |  |  |
| Auto<br>Braking                     | 有効になっていると、目的地点の到着時にエージェントの移動速度が減速します。巡回のような、エージェントが複数のポイント間をスムーズに移動する必要がある<br>場合には無効にする必要があります。                                                                                   |  |  |  |  |
| Obstacle Avoidance (障害物回避)          |                                                                                                    |  |  |  |  |
| Quality                             | 障害物回避の品質。エージェントの数が多い場合には障害物回避の品質を落とすことで CPU 時間を節約することができます。回避を None に設定するとエージェント<br>同士が衝突しなくなりますが、他のエージェントが障害物を積極的に回避するようになる訳ではありません。                                             |  |  |  |  |
| Priority                            | エージェントは、回避においてこの数値より低いエージェントを無視するようになります。値は 0~99 の間で設定し、数字が小さいほど優先度が高いことを意味しま<br>す。                                                                                               |  |  |  |  |
| Path Finding (経路の探索)                |                                                                                                    |  |  |  |  |
| Auto<br>Traverse<br>OffMesh<br>Link | オフメッシュリンクを自動で越えるようにしたい場合はオンにしてください。オフメッシュリンクを越えるのにアニメーションなどの特定の方法を使用したい場合は<br>オフにしてください。                                                                                          |  |  |  |  |
| Auto Repath                         | 有効になっていると、エージェントは部分的な経路の終了地点へ到達した際に、再度経路の探索を行います。目的地への経路がない場合は、目的地にもっとも近い到<br>達可能場所への部分的な経路が作成されます。                                                                               |  |  |  |  |
| Area Mask                           | Area Mask は、エージェントが経路を探索する際にどの <u>ナビゲーションエリアとコスト</u> を確認するかを設定します。ナビメッシュのペーキング用にメッシュを準備す<br>る際に、各メッシュにエリアタイプを設定できます。例えば、階段を特殊なエリアタイプでマスクし、一部のキャラクターはその階段を使えないようにしたりするこ<br>とが可能です。 |  |  |  |  |

### 公式ドキュメントから引用

https://docs.unity3d.com/ja/current/Manual/class-NavMeshAgent.html

## 4. スクリプトで目的地を設定

#### スクリプトで目的地を設定

### 1. NPCを動かすDogControllerスクリプトを作成 ゲームオブジェクトにアタッチしといてね。

| using UnityEngine;<br>using System.Collections;                                                 |                                                |                 |
|-------------------------------------------------------------------------------------------------|------------------------------------------------|-----------------|
| public class DogController : MonoBehaviour {                                                    |                                                |                 |
| public GameObject TargetObject;  /// 目標位置                                                       | <mark>、</mark> 目標GameObjectは<br>」 Editorから指定する |                 |
| NavMeshAgent m_navMeshAgent; /// NavMeshAgent                                                   |                                                |                 |
| // Use this for initialization void Start () {                                                  |                                                |                 |
| // NavMeshAgentコンポーネントを取得<br>m_navMeshAgent = GetComponent <navmeshagent>();</navmeshagent>     | -<br>- コンポーネントを取<br>-                          | 又得              |
| }                                                                                               |                                                |                 |
| // Update is called once per frame<br>void Update () {                                          |                                                |                 |
| // <i>NavMeshが準備できているなら</i><br>if(m_navMeshAgent.pathStatus != NavMeshPathStatus.PathInvalid) { | -<br> <br>  NavMeshAgent(こ目                    | 的地を設定           |
| // NavMeshAgent/こ目的地をセット<br>m_navMeshAgent.SetDestination(TargetObject.transform.position);     | 処理は重めなので、<br>らUpdateに入れない                      | なるべくな<br>いほうがいい |
| }                                                                                               |                                                |                 |
| }                                                                                               |                                                |                 |

}

### スクリプトで目的地を設定 2. ついでにプレイヤーを動かすPlayerControllerスクリプトを作成 ゲームオブジェクトを作ってアタッチしといてね。

```
using UnityEngine;
using System.Collections;
public class PlayerController : MonoBehaviour {
  public float Speed = 1.0f;
                              // 移動速度 m/s
  // Update is called once per frame
  void Update () {
    Vector3 pos = transform.position;
    float moveLength = Speed * Time.smoothDeltaTime;
    if (Input.GetKey (KeyCode.UpArrow))
    ł
       pos.z += moveLength;
    else if (Input.GetKey (KeyCode.DownArrow))
       pos.z -= moveLength;
    else if (Input.GetKey (KeyCode.LeftArrow))
       pos.x -= moveLength;
    else if (Input.GetKey (KeyCode.RightArrow))
       pos.x += moveLength;
    }
    transform.position = pos;
```

#### スクリプトで目的地を設定

### 3. DogControllerにPlayerゲームオブジェクトをセットしとく

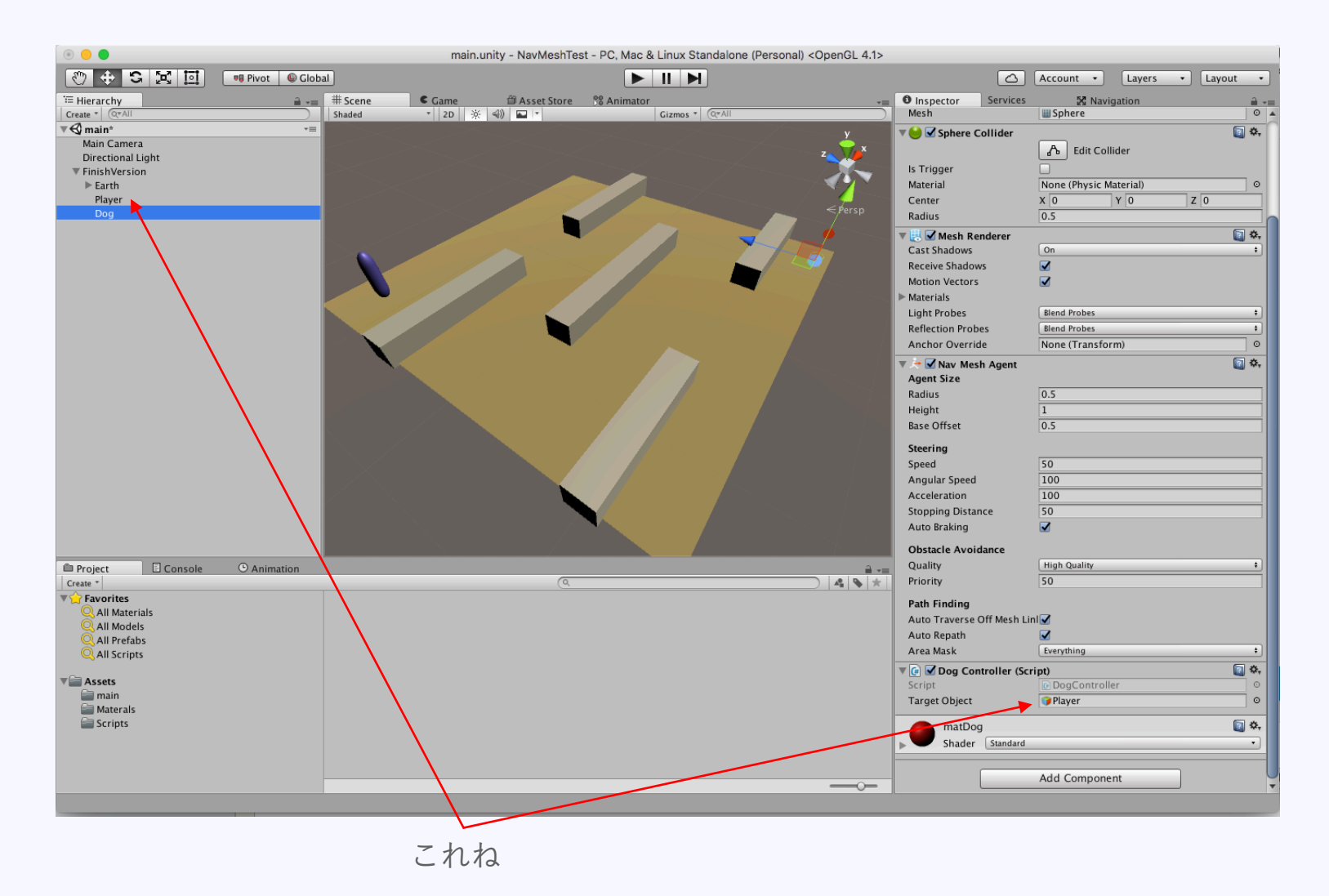

## 完成 実行してみよう!

## ■まとめ

NavMeshを使うと、NPCの作成が非常に簡単!

もちろんデメリットもある。 Bakeがが想定通りの結果にならなかった場合の、 微調整が困難らしい・・・。

それでも利用シーンはたくさんあるし、 有効に使っていきたい機能の一つだと思う。

■参考サイト

Unity公式マニュアル <u>https://docs.unity3d.com/ja/current/Manual/Navigation.html</u>

テラシュールブログ <u>http://tsubakit1.hateblo.jp/entry/20131104/1383573538</u>

ウダサンコウボウ <u>http://udasankoubou.blogspot.jp/2014/01/unity\_28.html</u>

# ご清聴ありがとうございました

© monolizm LLC